4 iOS編(ルーターモードで設定する)

## Bスマートフォン/タブレットからの設定方法 (iOS編)

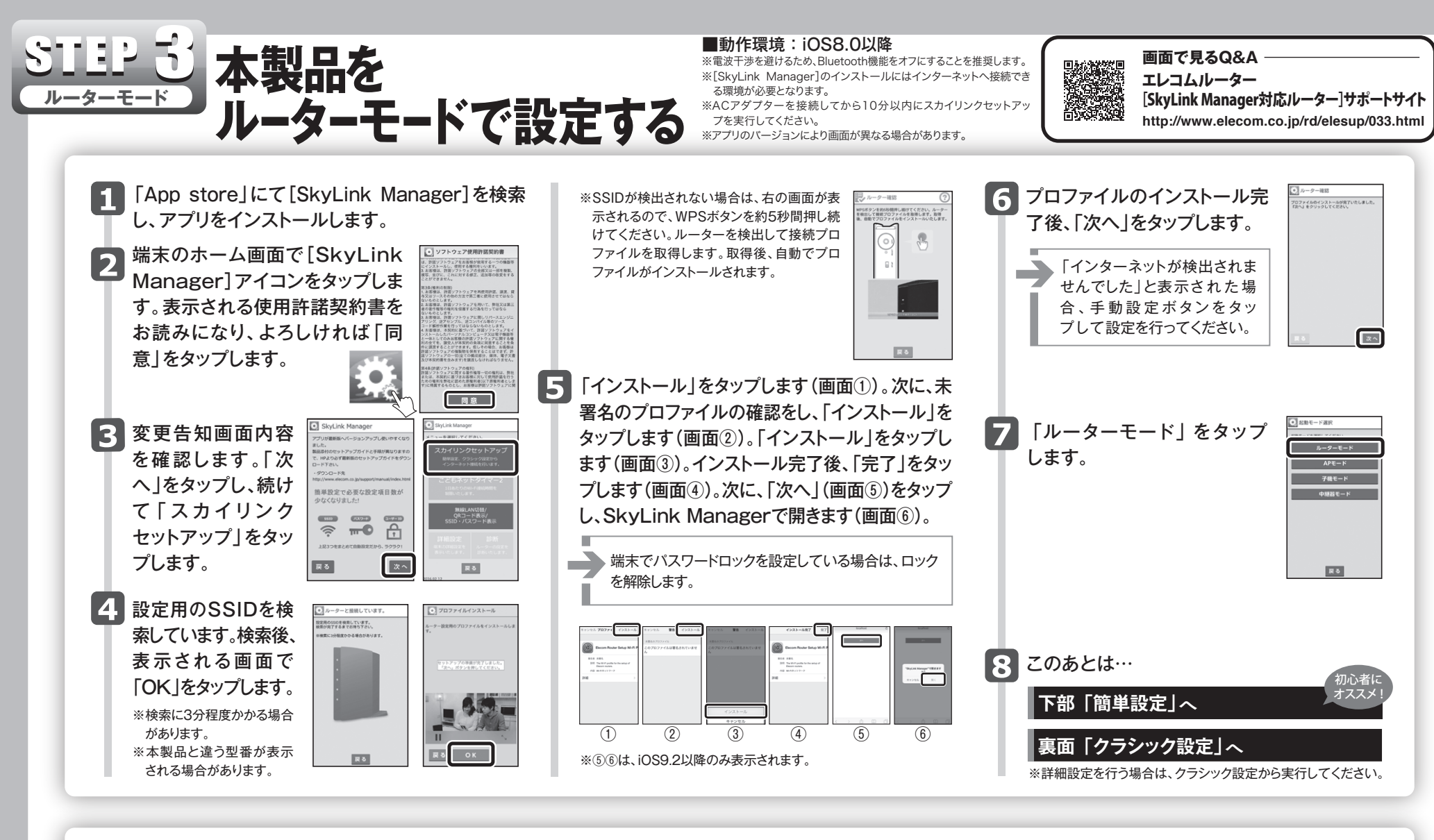

| 簡単設定を使って接続する                                                                                   | 「簡単設定」はア                                                                                            | マプリのボタンをポチポチッと押して                                               | て進める超初心者の方でも                                                                                                    | も安心の設定方法です。                     |                                                             |
|------------------------------------------------------------------------------------------------|----------------------------------------------------------------------------------------------------|-----------------------------------------------------------------|----------------------------------------------------------------------------------------------------|---------------------------------|-------------------------------------------------------------|
| 9 「簡単設定」をタップします。                                                                               | 4020 върърз<br><b>Винал</b><br>и чата, са казана<br>са часта са са са са са са са са са са са са са | なへ」をタップし、SkyLink Manage<br>るため、「開く」をタップします。                     | 37での設定を続 15                                                                                                    | ルーターへの設定保存が完了後、<br>「次へ」をタップします。 | ・ ・ ・ ・ ・ ・ ・ ・ ・ ・ ・ ・ ・ ・ ・ ・ ・                           |
| 10 設定用のSSIDを検索しています。<br>検索が完了するまでお待ち下さい。<br>※検索に3分程度かかる場合があります。<br>※本製品と違う型番が表示される場合があ<br>ります。 |                                                                                                    | <u>、</u><br>OS9.2以降のみ表示されます。<br>ロファイルのインストール完了<br>、「次へ」をタップします。 | <u>а винт</u><br>7077-(Аб-(-23)-Айнт).81-8.                                                                                                    | セットアップが完了しました。「終<br>了」をタップします。  | ● セットアップ方字<br>いたアップを行いた。ほした。<br>になったやまりいった。 高端を登してくだか<br>しい |
| 11 Wi-Fi簡単プロファイル接続の設定<br>を行います。ルーター設定用のプロ<br>ファイルをインストールします。<br>「OK」をタップします。                   |                                                                                                    | 定の反映をするため、ルーターの<br>起動が始まります。                                    | Ro Ro   Execute true true Ro   State state true true Ro   Tube of true true Ro   Tube of true true Ro   Tube of true true Ro   Tube of true true Ro | 設定中の機種名にチェックを入れ、                | ■ ホーター選択                                                    |

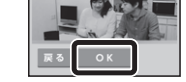

12 「インストール」をタップします(画面①)。次に、未署名の プロファイルの確認をし、「インストール」をタップします (画面②)。「インストール」をタップします(画面③)。イン ストール完了後、「完了」をタップします(画面④)。

> 端末でパスワードロックを設定している場合は、 ロックを解除します。

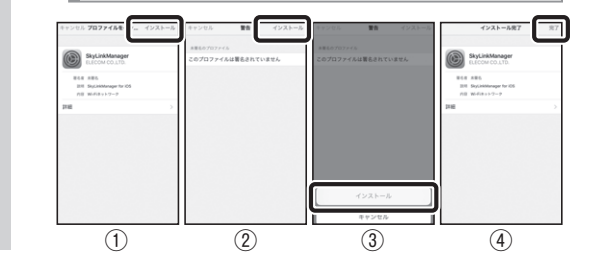

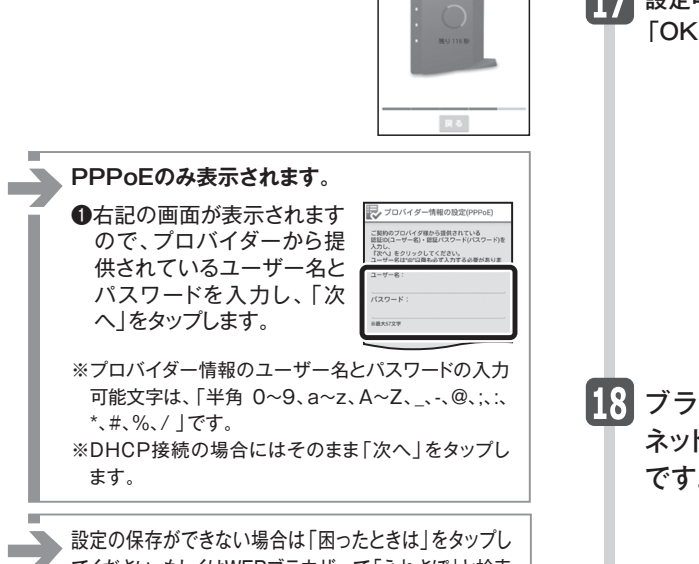

てください。もしくはWEBブラウザーで「えれさぼ」と検索 するかエレコム・ネットワークサポートにお電話ください。

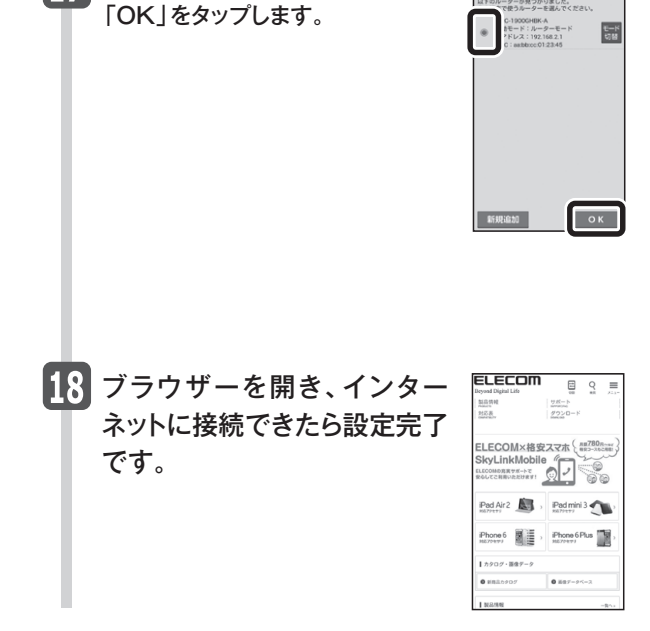

※ルーターの設定を変更する場合、設定を行った端末でクラシック設定よりユーザー名とバスワードを確認してください。 ※設定が分からなくなった場合は、リセット後設定を始めからやり直してください。iOS本体のプロファイルの削除も実施してください。

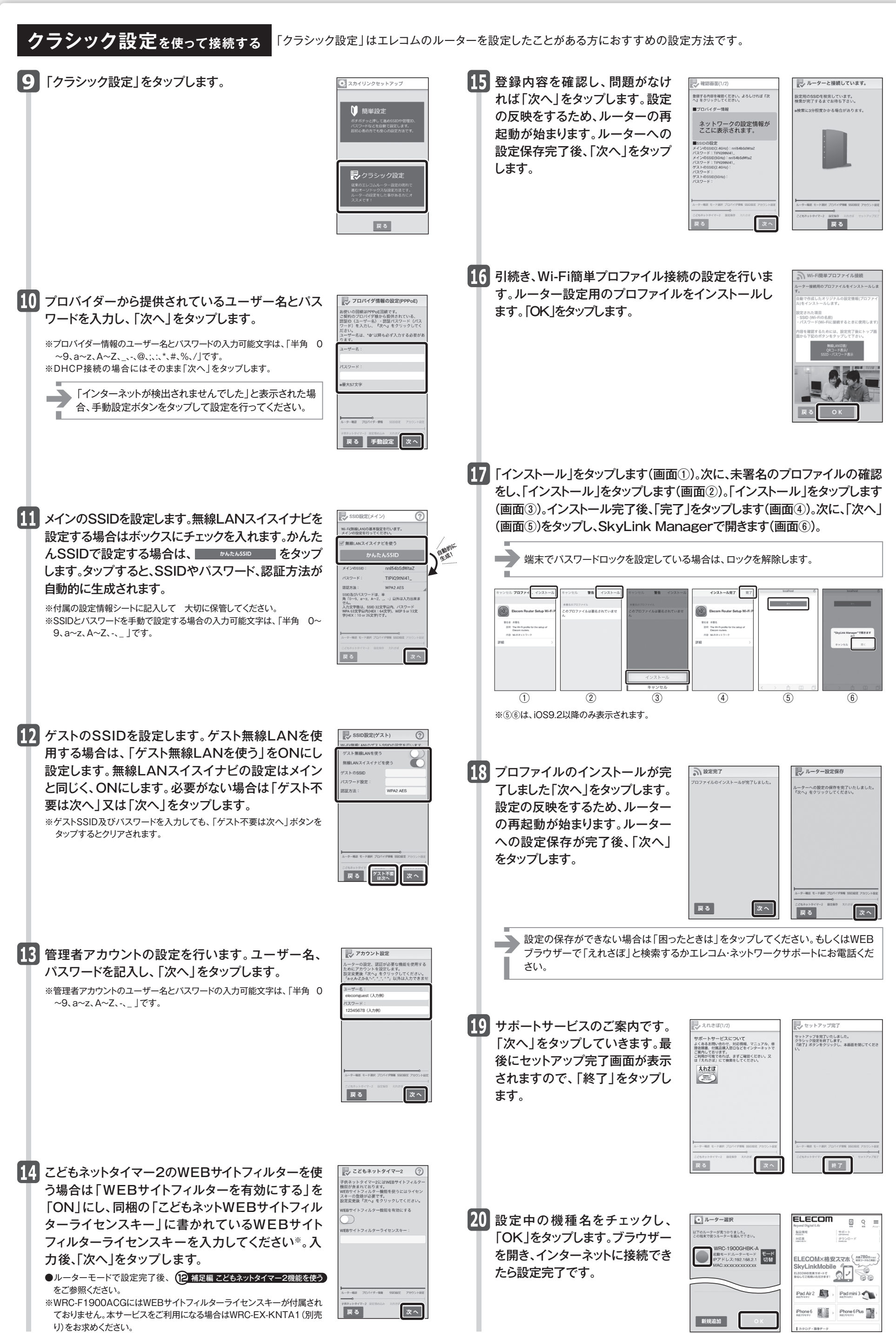

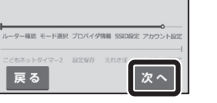

|--|--|--|--|

WRC-1900GHBK-A/WRC-F1900ACG/WRC-1467GHBK-A/WRC-600GHBK-A かんたんセットアップガイド(iOS編) 2016年4月12日 第4版 エレコム株式会社 ©2016 ELECOM CO., LTD. ALL RIGHTS RESERVED.